## HOW TO LOGIN TO RAZ KIDS

- 1. <u>https://www.kidsa-z.com</u>
- 2. The following screen will appear.

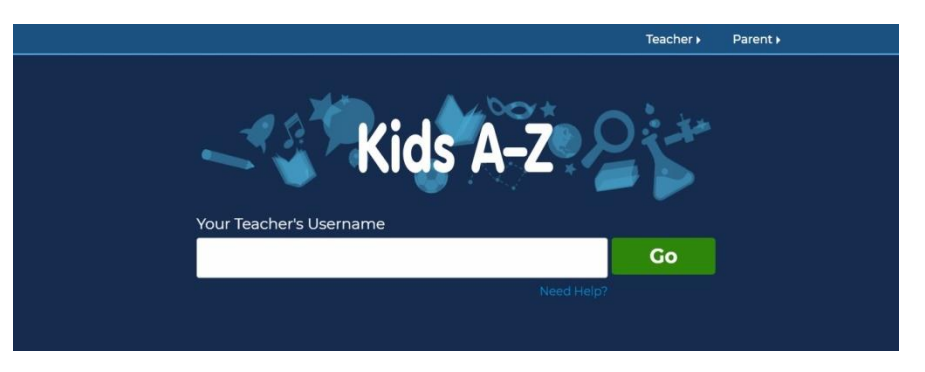

3. Your teacher will have given you 'Your Teacher's Username'.....enter the information and press GO.

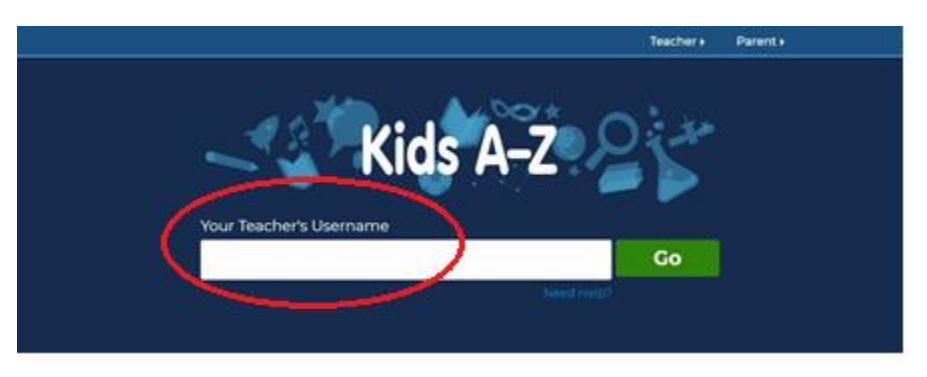

4. Your teachers name will appear. (This is your Raz-Kids teacher, not necessarily your homeroom teacher.)

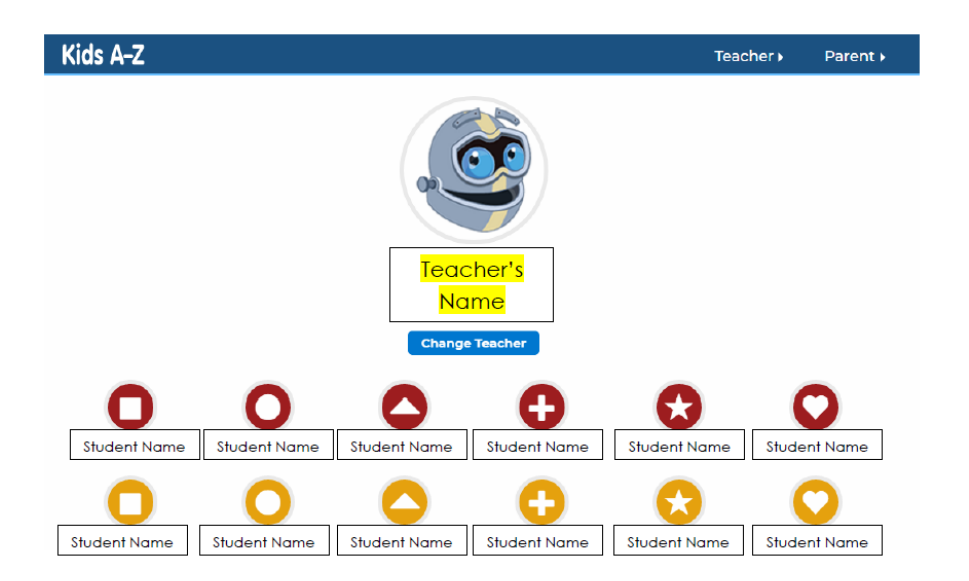

5. Select your name.

| 0            | 0            | 0            | Đ            | $\bigcirc$   | 0            |
|--------------|--------------|--------------|--------------|--------------|--------------|
| Student Name | Student Name | Student Name | Student Name | Student Name | Student Name |
| Student Name | Student Name | Student Name | Student Name | Student Name | Student Name |
| 0            | 0            | $\bigcirc$   | •            |              | $\bigcirc$   |
| Student Name | Student Name | Student Name | Student Name | Student Name | Student Name |
| Rudent Name  | Student Name |              |              |              |              |

6. Enter your password and GO. (There are two options for passwords, text or picture.)

| Kids A-Z |                  | Teacher 🕨 | Parent 🕨 |
|----------|------------------|-----------|----------|
|          | Student Name     |           |          |
|          | Student Password |           |          |

OR

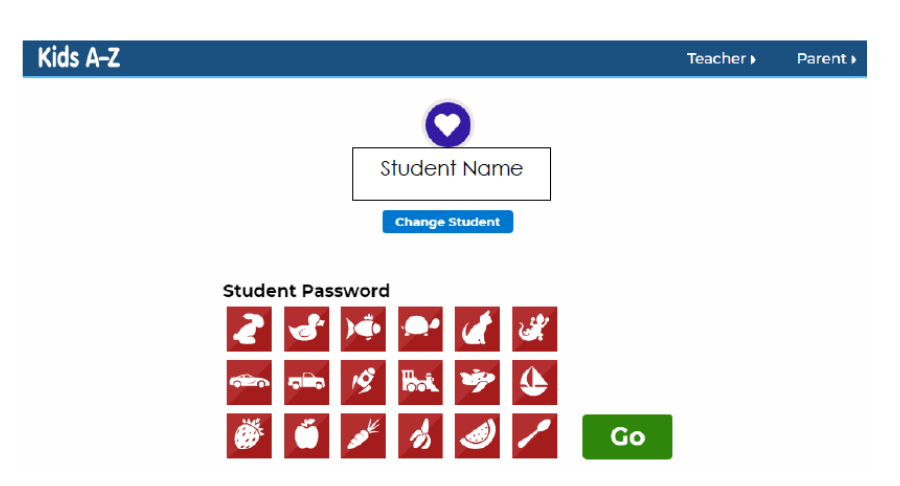

## 7. YOU DID IT!

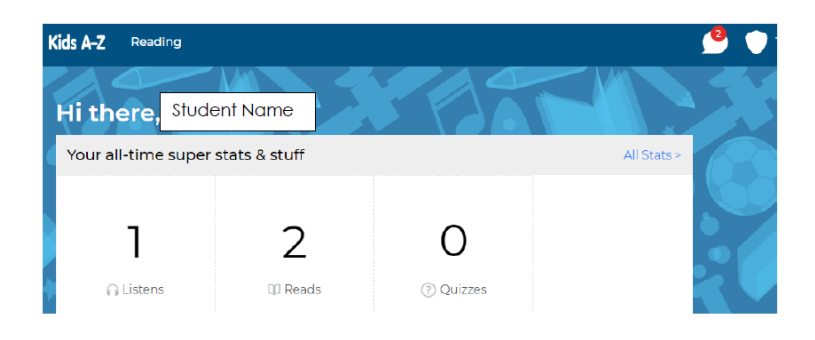

OR

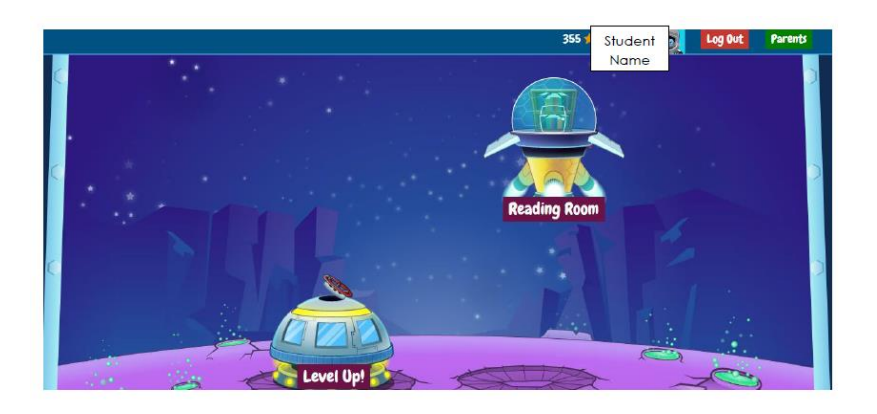